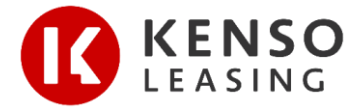

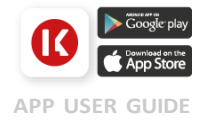

**Kenso Leasing**'s all-in-one mobile app enables you to conveniently view your active Hire Purchase accounts, installment details and receipts while on the go.

You can download the app via the **Apple App store**/ **Google Play store** or simply by scanning this **QR code**.

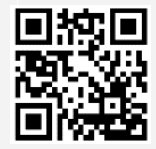

# HOW TO REGISTER

## Step 1:

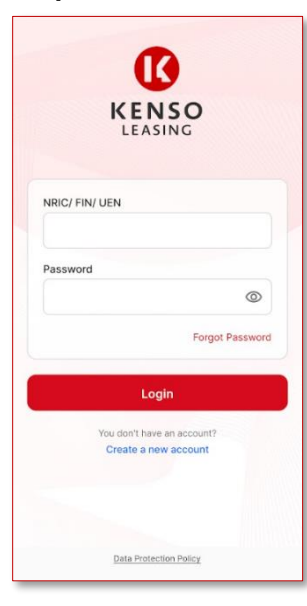

Click the '**Create a new account**' button to get started.

# Step 2:

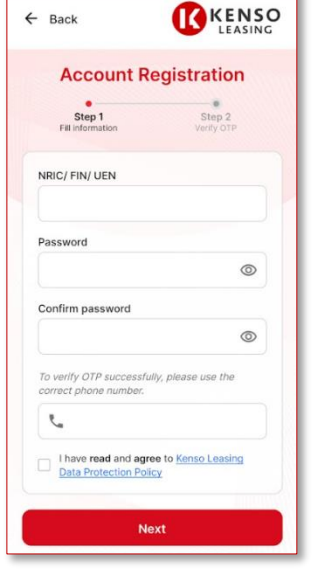

Enter your:

- 1. NRIC/FIN/UEN (of the registered Hirer)
- Password
  Mobile No.
- Mobile No.
  Check the box to confirm that you have read and agree to the 'Kenso Leasing Data Protection Policy'

# Step 3:

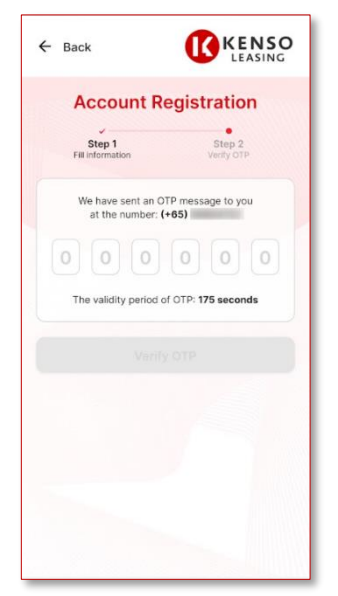

You will receive a onetime password (OTP) via SMS on your registered mobile number.

Enter the 6-digit number and click 'Verify OTP' to finalise your registration.

# Step 4:

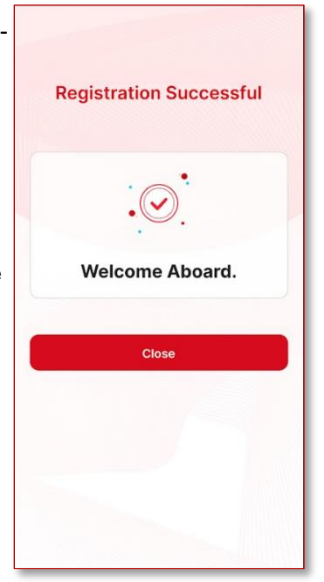

Registration is complete. Clicking 'Close' will automatically log you into your account.

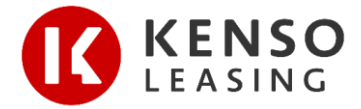

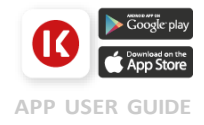

## FEATURES

# My Profile

View & update your contact number and address.

#### My Account HP Details

Find your loan details, instalment due date & amount, payment details and account status.

#### **HP Receipt**

Retrieve the receipt 2 to 3 working days after payment.

#### **Check Settlement**

Check your estimated full settlement amount.

#### Insurance:

View your current insurance details (if your insurance is purchased or renewed through us) or request for a quote.

### **Notifications**

Remain logged in and stay connected so you'll never miss any important reminders and announcements.

## **Contact Us**

Find our company address, operating hours, and contact details.

# SCREENSHOTS

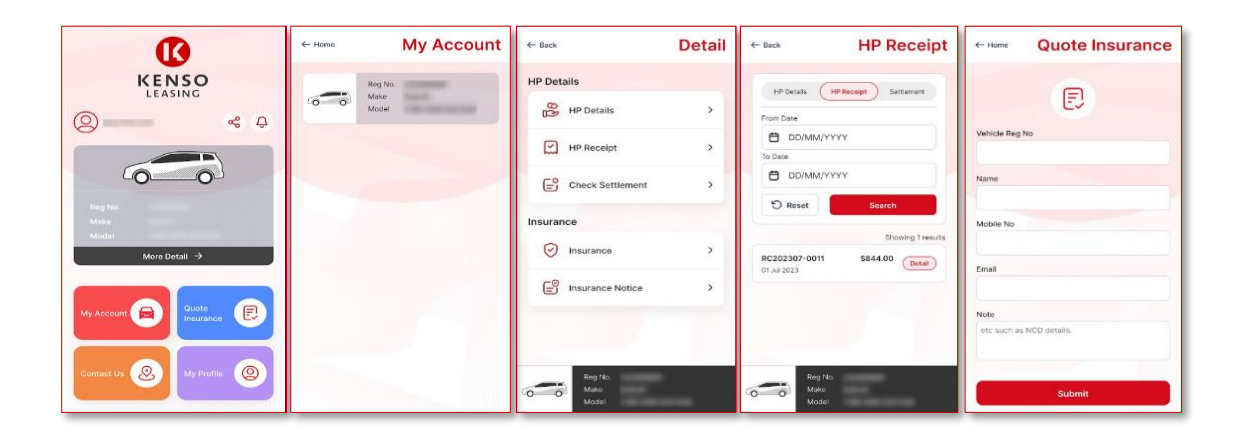

## DOWNLOAD

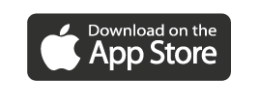

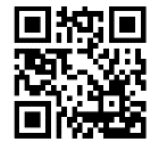

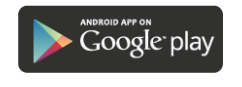